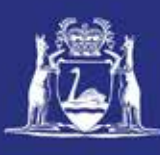

# **Transfer Temporary Entitlement (Online)**

## **Table of Contents**

| Applies to:                                      | . 1 |
|--------------------------------------------------|-----|
| Requirements                                     | . 1 |
| Instructions                                     | . 2 |
| Temporary Entitlement Transfer – Current Season  | . 3 |
| Temporary Entitlement Transfer – Next Season     | . 8 |
| Fish Eye Helpline and Support                    | 12  |
| Online Troubleshooting Guide for Fish Eye issues | 12  |

#### Applies to:

| MFL Holder               | No  |
|--------------------------|-----|
| MFL Online Operator      | Yes |
| Master                   | No  |
| Receiver                 | No  |
| Receiver Online Operator | No  |

#### Requirements

You must be registered as an MFL Online Operator.

#### Instructions

| Log in to Fish Eye.<br>1. Open the Fish Eye<br>website                                                                              | Department of Fisheries<br>Western Australia                                                                                                    | S                   |
|----------------------------------------------------------------------------------------------------|----------------------------------------------------------------------------------------------------|---------------------|
| The <b>Log On</b> screen will<br>display.                                                                                           |                                                                                                    |                     |
| <ul> <li>2. Complete the following fields:</li> <li>a) User ID</li> <li>b) Password</li> <li>c) Click the Log On button.</li> </ul> | Please enter your User ID and Password to login You must first login before you can access the page you requested. Please enter your User ID and Pass User ID: Password: Log On Formotten your User ID? Formotten your password?                                               | sword to continue.  |
| 2 Select the Manage                                                                                                    |                                                                                                    | Fish for the future |
| MFL tab, as circled.                                                                                                    | Home : Manage MFL CFL Ronewal                                                                                                    | Reports Help        |
| 3. Select Application<br>for Temporary                                                                                              | Home > Manage MR                                                                                                    | Ucence WCL1143 V    |
| Transfer of<br>Entitlement.                                                                                                    | Licensing<br>Temporary Entitlement Transfer<br>Complete the following form to make an application for temporary entitlement transfer.<br>Acadication for Temporary Transfer of Entitlement<br>Manage Masters<br>Click here to manage my list of masters.<br>Manage MPL Masters |                     |

### Temporary Entitlement Transfer – Current Season

| Temporary Entitlement<br>Transfer – Current Season<br>4. Complete the<br>Temporary<br>Entitlement Transfer<br>– Current Season<br>form | Temporary Entit<br>is this application for the cu<br>NOTE: For an online a                                                                                                    | lement Tra<br>rrent season? •<br>upplication for ten<br>temporary                                                                                                    | nsfer<br>//es ONo<br>nporary transfer<br>transfer MUST I                                                                             | r of entitlement to<br>se renewed for the                                                                           | be successful al<br>new season.                         | I licences invo                | ived in the            |            |
|----------------------------------------------------------------------------------------------------|----------------------------------------------------------------------------------------------------|----------------------------------------------------------------------------------------------------|----------------------------------------------------------------------------------------------------|----------------------------------------------------------------------------------------------------|---------------------------------------------------------|--------------------------------|------------------------|------------|
| Note: If application is not<br>for the current season,<br>select <b>No to the first</b><br><b>question</b> and proceed to              | Authorisation Number & Nat<br>WCL1509 West Co<br>Authorisation Holders<br>MINABY PTY LTD T/F THE AUC<br>Online Operator                                                                                                    | ure<br>est Rock Lobster Mu<br>SUSTSON FAMILY TR                                                                                                    | inaged Fishery Lic<br>JST<br>Mail                                                                                                    | ence                                                                                                    | Contact Pho                                             | ne Number                      |                        |            |
| the steps for completing a<br>'Temporary Entitlement                                                                                   | Dono Werkop                                                                                                    | e                                                                                                    | nwin.budianto@fi                                                                                                    | sh.wa.gov.au                                                                                                    | 0411 206 8                                              | 74                             |                        |            |
| Transfer'.                                                                                                    | ENTITLEMENT DETAILS                                                                                                    |                                                                                                    |                                                                                                    |                                                                                                    |                                                         |                                |                        |            |
|                                                                                                    | Entitlement Part                                                                                                    |                                                                                                    |                                                                                                    | Current<br>Entitlement                                                                                              | Estimate of<br>Entitlement<br>Remaining                 | Total<br>Transfer              | Balance A<br>Transfe   | fter<br>sr |
|                                                                                                    | Western Rock Lobster Zone                                                                                                    | A :                                                                                                    |                                                                                                    | 4,041                                                                                                    | 249                                                     | 10                             |                        | 239        |
|                                                                                                    | Western Rock Lobster Zone                                                                                                    |                                                                                                    |                                                                                                    | 1,775                                                                                                    | 1,377                                                   | 10                             | 1                      | 367        |
|                                                                                                    | Last Committed Trip Numbe                                                                                                    | Estimated Bala<br>r Last Committe                                                                                                    | nce is Current Entiti<br>d Trip Date<br>MFL                                                                                          | ement less reported fis                                                                                             | hing: refer to Terms                                    | and Conditions fo              | r more inforn<br>Units | nation     |
|                                                                                                    | Western Rock Lobster                                                                                                    | Zone A 🛛 🖌                                                                                                    | WCL1541                                                                                                    | YAMMER PTY LT                                                                                                    | 0                                                       |                                | 10                     |            |
|                                                                                                    | Western Rock Lobster                                                                                                    | Zone B 💌                                                                                                    | WCLL1143                                                                                                    | PIETERNELLA ELG                                                                                                    | ZABETH SIPILA, STE                                      | PHEN SIPILA                    | 10                     | ×          |
|                                                                                                    | CONTRACT, INTERPORT                                                                                                    |                                                                                                    |                                                                                                    |                                                                                                    | Add Tra                                                 | ansfer                         | Delete                 |            |
|                                                                                                    | Is there a Security Interest N                                                                                                    | otation registered a                                                                                                    | gainst WCLL1509                                                                                                    | ,                                                                                                    |                                                         | Øres                           | ()No                   | =          |
|                                                                                                    | Focuse that have accu-<br>that the value of the entit<br>or be greater than the fis<br>I agree to the <u>Terms and</u><br>I declare that the stateme<br>I acknowledge that follow<br>Application has been give                                                                                                    | Instance, determined,<br>lement remaining of<br>hing that has been of<br><u>Conditions</u> for the T<br>ents made in this Ap<br>ving the making of t<br>en effect by the CEO | other than by sole<br>in the Licence after<br>carried out under t<br>emporary of Entiti<br>plication are true<br>his Application, et | wy reiving on the Estin<br>the Temporary Trans<br>the licence.<br>lement<br>and correct.<br>ntitlement (units) is n | nated balance of esternation of the ster of Entitlement | will equal                     | 2<br>]<br>]            |            |
| Security Interest                                                                                                    | -                                                                                                    |                                                                                                    |                                                                                                    |                                                                                                    |                                                         |                                |                        |            |
| Holder Questions                                                                                                    | EECHDON INTERNET                                                                                                    |                                                                                                    |                                                                                                    |                                                                                                    |                                                         |                                |                        |            |
| 5 If selecting <b>Ves</b> to the                                                                                                    | SECORITY INTEREST                                                                                                    |                                                                                                    |                                                                                                    |                                                                                                    |                                                         |                                |                        |            |
| first question: Is there<br>a security interest                                                                                        | Is there a Security Interest Notation registered against WCLLIS509?  Has the Security Interest Holder given *enduring consent for the transfer of Temporary Entitlement?  * Enduring consent is agreement given by the Security Interest Holder/s to permit all transfers of temporary entitlement for the period of the licence. |                                                                                                    |                                                                                                    |                                                                                                    |                                                         |                                |                        |            |
| against the licence,                                                                                                    | I declare that I have accurately determined, other than by solely relying on the Estimated balance of entitlement, that the value of the entitlement remaining on the Licence after the Temporary Transfer of Entitlement will equal or be streamed than the fusions that has been carried out under the Licence.                 |                                                                                                    |                                                                                                    |                                                                                                    |                                                         | entitlement, [<br>t will equal | 1                      | ]          |
|                                                                                                    | I agree to the Terms and                                                                                                    | Conditions for the                                                                                                    | Temporary of Enti                                                                                                    | tlement                                                                                                    |                                                         | I                              | 1                      |            |
| interest questions will                                                                                                    | i declare that the stater                                                                                                    | nents made in this /                                                                                                    | opplication are tru                                                                                                    | e and correct.                                                                                                    |                                                         | I                              | 1                      |            |
| appear (go to step 6.)                                                                                                    | I acknowledge that foll<br>Application has been g                                                                                                    | owing the making of<br>iven effect by the CE                                                                                                    | this Application,<br>0.                                                                                                    | entitlement (units) is                                                                                              | not transferred un                                      | til this                       | 1                      |            |
|                                                                                                    | NOTE: Transfer of                                                                                                    | Entitlement is or                                                                                                    | ly completed w                                                                                                    | hen you receive yo                                                                                                  | ur copy of the n                                        | ew Licence Ins                 | trument.               |            |
|                                                                                                    |                                                                                                    |                                                                                                    |                                                                                                    |                                                                                                    |                                                         | Pro                            | ceed to Pay            | ment       |
|                                                                                                    |                                                                                                    |                                                                                                    |                                                                                                    |                                                                                                    |                                                         |                                |                        |            |

| 6. Complete the security                                                                                                    | SECURITY INTEREST                                                                                                    |             |              |
|----------------------------------------------------------------------------------------------------|----------------------------------------------------------------------------------------------------|-------------|--------------|
| Interest questions as                                                                                                    | Is there a Security Interest Notation registered against WCLL15097                                                                                                    | () Yes      | ONo          |
| shown.                                                                                                    | Has the Security Interest Holder given "enduring consent for the transfer of Temporary Entitlement?<br>"Enduring consent is agreement given by the Security Interest Holder/s to permit all transfers of temporary entitlement for<br>the period of the licence. | Oves        | .€No         |
| Note: If selecting <b>Yes</b> to                                                                                                    | I attach the signed agreement for transfer of temporary entitlement for the Security Interest Holder/s.<br>Consent Agreement for this Application for Transfer only may be downloaded from the Department of Fisheries website -<br>Intere.                      | Oves        | CINO         |
| actaching a signed                                                                                                    | I attach the enduring consent form.                                                                                                    | Ores        | OND          |
| agreement of enduring                                                                                                    | Enduring Consent Agreement form may be downloaded from the Department of Fisheries website - here.                                                                                                    | -           |              |
| <ul> <li>Click here to attach a file*</li> </ul>                                                                                                    | I declare that I have accurately determined, other than by solely relying on the Estimated balance of entitlem<br>that the value of the entitlement remaining on the Licence after the Temporary Transfer of Entitlement will equ                                | ent, 门      |              |
| tab will appear                                                                                                    | or be greater than the fishing that has been carried out under the licence.                                                                                                    | 1-1         |              |
|                                                                                                    | I agree to the <u>Terms and Conditions</u> for the Temporary of Entitlement                                                                                                    | H           |              |
| To ottook o filo ooo                                                                                                    | 1 acknowledge that following the making of this Application and correct.                                                                                                    | m           |              |
| To attach a file see                                                                                                    | Application has been given effect by the CEO.                                                                                                    | 225         |              |
| 'Attaching a file' steps                                                                                                    |                                                                                                    |             |              |
| below.                                                                                                    | NOTE: Transfer of Entitlement is only completed when you receive your copy of the new Licer                                                                                                    | nce Instrur | nent.        |
|                                                                                                    |                                                                                                    |             |              |
|                                                                                                    |                                                                                                    | Proceed     | d to Payment |
|                                                                                                    |                                                                                                    |             |              |
|                                                                                                    |                                                                                                    |             |              |
|                                                                                                    |                                                                                                    |             |              |
|                                                                                                    |                                                                                                    |             |              |
|                                                                                                    |                                                                                                    |             |              |
|                                                                                                    |                                                                                                    |             |              |
| Attaching a file                                                                                                    |                                                                                                    |             |              |
| 7 When selecting the                                                                                                    | Attach File                                                                                                    |             |              |
| 7. When selecting the                                                                                                    |                                                                                                    |             |              |
| U Click here to attach a file*                                                                                                    |                                                                                                    |             |              |
|                                                                                                    | Select a file, and then click Attach to upload it.                                                                                                    |             |              |
| the following                                                                                                    | B                                                                                                    | rowse       |              |
| screen will appear.                                                                                                    |                                                                                                    |             |              |
| 8. Select Browse to                                                                                                    |                                                                                                    |             |              |
| locate the saved                                                                                                    |                                                                                                    |             |              |
| locate the saved                                                                                                    | Note: Unload limited to maximum file size of 5 Megaby                                                                                                    | /tes        |              |
| document on your                                                                                                    | Note: opious innited to maximum me size of o megab                                                                                                    |             |              |
| computer. N                                                                                                    | Only files of type * bmp or * gif or * png or * ing or * tiff or * pdf                                                                                                    |             |              |
|                                                                                                    | may be unleaded                                                                                                    |             |              |
| Noto, Only the                                                                                                    | may be uploaded.                                                                                                    |             |              |
| Note: Only the                                                                                                    |                                                                                                    |             |              |
| followign file types can                                                                                                    |                                                                                                    |             |              |
| be uploaded:                                                                                                    |                                                                                                    |             |              |
| hmn                                                                                                    |                                                                                                    |             |              |
| billp                                                                                                    | Attad                                                                                                    | h 🛛 Ca      | ncel         |
| .gif                                                                                                    |                                                                                                    |             |              |
| .png                                                                                                    |                                                                                                    |             |              |
| .ipg                                                                                                    |                                                                                                    |             |              |
| ndf                                                                                                    |                                                                                                    |             |              |
| .pui                                                                                                    |                                                                                                    |             |              |
|                                                                                                    |                                                                                                    |             |              |
| 9. When the saved                                                                                                    |                                                                                                    |             |              |
| document has been                                                                                                    |                                                                                                    |             |              |
| located, select                                                                                                    |                                                                                                    |             |              |
| Attach                                                                                                    |                                                                                                    |             |              |
| ,                                                                                                    |                                                                                                    |             |              |
|                                                                                                    |                                                                                                    |             |              |
| 10. When the form has                                                                                                    |                                                                                                    |             |              |
| been completed,                                                                                                    |                                                                                                    |             |              |
| select the 'Proceed to                                                                                                    |                                                                                                    |             |              |
| Payment' tab.                                                                                                    |                                                                                                    |             |              |
| ( the second second sec |                                                                                                    |             |              |
| Proceed to Payment                                                                                                    |                                                                                                    |             |              |
| 2                                                                                                    |                                                                                                    |             |              |

| If your application has an  | ( Honia                           | Manage MFL                      | CFL Renowal                      | Reports                     | 1446         |
|-----------------------------|-----------------------------------|---------------------------------|----------------------------------|-----------------------------|--------------|
| error, the following screen | Home > Manage NFL > Temporary Ent | Nament Transfer                 |                                  | 14<br>15                    |              |
| will appear. Contact the    |                                   |                                 |                                  |                             |              |
| Department of fisheries     | Application for Temp              | oorary Transfer (               | of Entitlement Not R             | eceived                     |              |
| for more information.       | This Transact                     | ion was Unsuccessfu             | 1                                |                             |              |
|                             | No funds have b                   | een debited from this acc       | sunt                             |                             |              |
| If your application is      |                                   | Cause: Invalid transfer         | application.                     |                             |              |
| successful at this stage,   |                                   |                                 |                                  |                             |              |
| the 'Make a BPOINT          |                                   |                                 |                                  |                             |              |
| Payment' screen will        | Pe                                | e Paid: \$0.00                  |                                  |                             |              |
| appear.                     | Please contact D                  | epartment of Fishenes for       | further information about this a | application for transfer.   |              |
|                             |                                   |                                 |                                  |                             |              |
| Make a BPOINT               |                                   |                                 |                                  |                             |              |
| Payment                     |                                   |                                 |                                  |                             |              |
| 11 Select your card type    | Gover                             | nment of Weste                  | rn Australia                     | Supporte                    | d by the     |
| to make a navment           | Depart                            | ment of Fisherie                | es                               | Comm                        | onwealthBank |
| to make a payment.          |                                   |                                 |                                  |                             |              |
| The Online Payment          |                                   |                                 |                                  |                             |              |
| screen will appear.         |                                   |                                 |                                  |                             |              |
|                             |                                   |                                 |                                  |                             |              |
|                             | Make a BPOINT F                   | Payment                         |                                  |                             |              |
|                             | Biller Code:                      | 10024                           | 18 (Department Of Fisheries      | )                           |              |
|                             | Licence Reference:                | WC                              | L1509                            | ]                           |              |
|                             | Application Referen               | ce: Tem                         | porary Transfer - A0(            |                             |              |
|                             | Quote ID:                         | Q00                             | 0002502503                       | ]                           |              |
|                             | Amount: \$                        | 153                             | .00                              |                             |              |
|                             | Select your card typ              | e: Maste                        | <b>VISA</b>                      |                             |              |
|                             |                                   |                                 |                                  |                             |              |
|                             |                                   |                                 |                                  |                             |              |
|                             |                                   |                                 |                                  |                             |              |
|                             |                                   |                                 |                                  |                             |              |
|                             |                                   |                                 |                                  |                             |              |
|                             | Secured                           | by <b>Commonwealth</b> Bark 🔶 💿 | Commonwealth Bank of Austra      | lia 2013 ABN 48 123 123 124 |              |

| 12. Enter your card<br>details and select<br>'Proceed'<br>Proceed | Government<br>Department o                  | Supported by th<br><b>Commonw</b>            | e<br><b>realth</b> Bank                          |                           |  |  |
|-------------------------------------------------------------------|---------------------------------------------|----------------------------------------------|--------------------------------------------------|---------------------------|--|--|
|                                                                   |                                             | Online Payment                               | :                                                |                           |  |  |
|                                                                   | You have entered the                        | following details                            |                                                  |                           |  |  |
|                                                                   | Biller Code:                                | 1002418 (Department Of Fisherie              | s)                                               |                           |  |  |
|                                                                   | Licence Reference:                          | WCLL1509                                     |                                                  |                           |  |  |
|                                                                   | Application Reference:                      | Temporary Transfer - A00250300               | 7                                                |                           |  |  |
|                                                                   | Quote ID:                                   | Q000002502503                                |                                                  |                           |  |  |
|                                                                   | Payment Amount:                             | \$ 153.00                                    |                                                  |                           |  |  |
|                                                                   | Please enter your card details to proceed   |                                              |                                                  |                           |  |  |
|                                                                   | Card Number:                                |                                              |                                                  |                           |  |  |
|                                                                   | Expiry Date:                                | MM / YY                                      |                                                  |                           |  |  |
|                                                                   | CV Number:                                  |                                              |                                                  |                           |  |  |
|                                                                   |                                             | Proceed                                      |                                                  |                           |  |  |
|                                                                   |                                             |                                              |                                                  |                           |  |  |
|                                                                   | Secured by Commonwe                         | SeatthBark 🔶 © Commonwealth Bank of Au       | stralia 2013 ABN 48 123 123 124                  |                           |  |  |
| 13 If your payment was                                            | Home Man                                    | age MFL CFL Renewal                          | Reports                                          | Help                      |  |  |
| successful the                                                    | Hame > Manage NPL > Temporary Entitlement 1 | Transfer                                     | 8                                                |                           |  |  |
| following screen will                                             | <b>Temporary Entitlem</b>                   | ent Transfer                                 |                                                  |                           |  |  |
| appear.                                                           | Application for Temporary                   | Transfer of Entitlement R                    | eceived                                          |                           |  |  |
|                                                                   | Transfer From MFL                           | WCLL1509                                     | MINABY PTY LTD T/F THE<br>AUGUSTSON FAMILY TRUST |                           |  |  |
|                                                                   | To MFL                                      | WCU,1541                                     | YAMMER PTY LTD                                   |                           |  |  |
|                                                                   | Entitlement                                 | Western Rock Lobster Zone A                  | 10                                               |                           |  |  |
|                                                                   | Date of Sobmission                          | 25 Oct 2013 Bank Rec                         | Hpt 38035034077                                  |                           |  |  |
|                                                                   | Your Application for Transfer of Temporar   | y Entitlement has been successfully receive  | d, for consideration by the CEO. If the          | ere are security interest |  |  |
|                                                                   | holders attached to the MFL from which      | you are transferring entitlement, certain ch | cks will be carried out prior to transfe         | H                         |  |  |
|                                                                   | PLEASE BE AWARE: Transfer of Entitlem       | ent only takes effect when the new Licen     | ce instruments are issued by the CE              | 0.                        |  |  |
|                                                                   | r-ease print a copy of this recept. A copy  | i or cass receipt, was be enclosed to you,   |                                                  |                           |  |  |
|                                                                   |                                             |                                              |                                                  |                           |  |  |
|                                                                   |                                             |                                              |                                                  |                           |  |  |

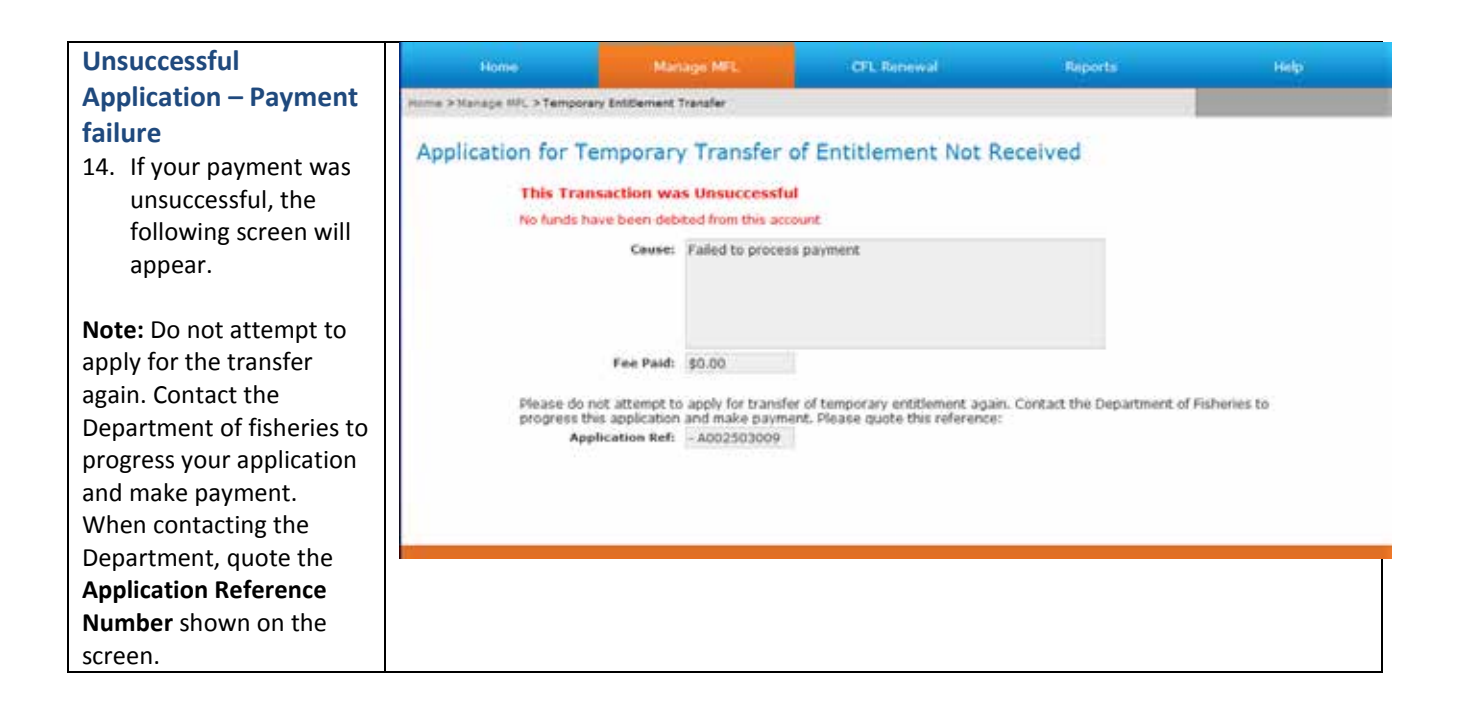

Page 7

# Temporary Entitlement Transfer – Next Season

| Temporary Entitlement<br>Transfer – Next Season<br>1. Complete the<br>Temporary<br>Entitlement Transfer<br>– Current Season<br>form. | Temporary Entitlement<br>Is this application for the current season<br>NOTE: For an online application<br>temp<br>Authorisation Number 8. Nature<br>WCLLISO9 West Coast Rock Lobe<br>Authorisation Holders<br>MINABY PTY LTD T/F THE AUGUSTSON FAM<br>Online Operator<br>Dono Warkop                                                                                                    | Transfer<br>? Oves ®No<br>for temporary transfer<br>porary transfer MUST b<br>ster Managed Fishery Lice<br>NLY TRUST<br>eMail<br>erwin budianto@fis                                               | of entitlement to be<br>e renewed for the ne<br>mce                                                                       | successful all<br>w season.<br>Contact Phon<br>0411 206 87 | licences invo<br>e Number<br>4                                                                                                    | lved in the                                 |
|----------------------------------------------------------------------------------------------------|----------------------------------------------------------------------------------------------------|----------------------------------------------------------------------------------------------------|----------------------------------------------------------------------------------------------------|------------------------------------------------------------|----------------------------------------------------------------------------------------------------|---------------------------------------------|
|                                                                                                    | ENTITLEMENT DETAILS<br>Entitlement Part<br>Western Rock Labster Zone A<br>Western Rock Labster Zone B                                                                                                    |                                                                                                    | En                                                                                                    | Usual<br>stitlement<br>3,900<br>1,716                      | Total<br>Transfer<br>10                                                                                                    | Balance After<br>Transfer<br>3,890<br>1,706 |
|                                                                                                    | TRANSFER DETAILS                                                                                                    |                                                                                                    |                                                                                                    |                                                            |                                                                                                    |                                             |
|                                                                                                    | Entitlement Part                                                                                                    | MFL                                                                                                    | N                                                                                                    | IFL Holder                                                 | _                                                                                                    | Units                                       |
|                                                                                                    | Western Rock Lobster Zone A                                                                                                    | ✓ WCU1541                                                                                                    | YAMMER PTY LTD                                                                                                    |                                                            |                                                                                                    | 10                                          |
|                                                                                                    | Western Rock Lobster Zone B                                                                                                    | WCLL1143                                                                                                    | PIETERNELLA ELIZABI                                                                                                    | TH SIPILA, STEP                                            | HEN SIPILA                                                                                                    | 10                                          |
|                                                                                                    |                                                                                                    |                                                                                                    |                                                                                                    | Add Tran                                                   | ssfer                                                                                                    | Delete                                      |
|                                                                                                    | SECURITY INTEREST<br>Is there a Security interest Notation regis                                                                                                    | tered against WCLL1509?                                                                                                    |                                                                                                    |                                                            | Øves                                                                                                    | DNo                                         |
|                                                                                                    | I declare that I have accurately detern<br>that the value of the entitlement rema<br>or be greater than the fishing that has<br>I agree to the <u>Terms and Conditions</u> fo<br>I declare that the statements made in<br>I acknowledge that following the mak<br>Application has been given effect by t                                                                                                    | nined, other than by sole<br>ining on the Licence after<br>is been carried out under th<br>or the Temporary of Entitle<br>this Application are true is<br>ing of this Application, en<br>the CEO. | y relying on the Estimate<br>the Temporary Transfer<br>he licence.<br>ement<br>and correct.<br>titlement (units) is not t | ed balance of er<br>of Entitlement v<br>ransferred until   | ititiement. [<br>vill equal                                                                                                    |                                             |
| Security Interest Holder                                                                                                    |                                                                                                    |                                                                                                    |                                                                                                    |                                                            |                                                                                                    |                                             |
| Questions                                                                                                    | SECURITY INTEREET                                                                                                    |                                                                                                    |                                                                                                    |                                                            |                                                                                                    |                                             |
| 2. If selecting <b>Yes</b> to the                                                                                                    | Is there a Security Interact Notation and                                                                                                    | stered against W/111500                                                                                                    | 2                                                                                                    |                                                            | Burn                                                                                                    | ONe                                         |
| first question: Is there<br>a security interest<br>Notation registered                                                               | Has the Security interest Noder given *4<br>* Enduring consent is oprement given by th<br>the period of the licence                                                                                                    | enduring consent for the tr<br>e Security Interest Holder/s o                                                                                                    | ,<br>ransfer of Temporary Ent<br>o permit all transfers of ter                                                            | itlement?<br>nporory entitleme                             | ore for                                                                                                    |                                             |
| against the licence,<br>additional security<br>interest questions will                                                               | I declare that I have accurately determined, other than by solely relying on the Estimated balance of en that the value of the entitlement remaining on the Licence after the Temporary Transfer of Entitlement v or be greater than the fishing that has been carried out under the licence. I agree to the Terms and Conditions for the Temporary of Entitlement I declare that the statements made in this Application are true and correct. |                                                                                                    |                                                                                                    |                                                            |                                                                                                    | I<br>I<br>1                                 |
| appear (go to step 3                                                                                                    | I acknowledge that following the ma                                                                                                    | king of this Application, e                                                                                                    | ntitlement (units) is not t                                                                                               | transferred unti                                           | I this                                                                                                    | 1                                           |
| below.)                                                                                                    | NOTE: Transfer of Entitlemen                                                                                                    | nt is only completed wh                                                                                                    | nen you receive your c                                                                                                    | opy of the new                                             | w Licence Inst                                                                                                    | rument.                                     |
|                                                                                                    |                                                                                                    |                                                                                                    |                                                                                                    |                                                            | Pro                                                                                                    | ceed to Payment                             |
|                                                                                                    |                                                                                                    |                                                                                                    |                                                                                                    |                                                            | And the second second se |                                             |

| 3. Complete the security             |                                                                                                    |             |                                                                                                    |
|--------------------------------------|----------------------------------------------------------------------------------------------------|-------------|----------------------------------------------------------------------------------------------------|
| Interest questions.                  |                                                                                                    |             |                                                                                                    |
| Note: If selecting <b>Ves</b> to     | SECURITY INTEREST                                                                                                    |             |                                                                                                    |
| attaching a signed                   | Is there a Security Interest Notation registered against WCLLISD97 Has the Security Interest Holder even feeduring consent for the transfer of Temporary Entitlement?                                                                                                    | Yes         | ONO                                                                                                    |
| agreement or enduring                | * Enduring consent is agreement given by the Security Interest Holder/s to permit all transfers of temporary entitiement for                                                                                                    | Ures        | (OND                                                                                                    |
| consent form the                     | the period of the licence.                                                                                                    | Ches        | Cino                                                                                                    |
|                                      | Consent Agreement for this Application for Transfer only may be downloaded from the Department of Fisheries website -                                                                                                    | PVS C       | 20000                                                                                                    |
| Iclick here to attach a file         | I attach the enduring consent form.                                                                                                    | Ores        | CNo                                                                                                    |
| tab will appear.                     | Enduring Consent Agreement form may be downloaded from the Department of Fisheries website - <u>bete</u> .                                                                                                    | CA3. (20)   | Contraction of the second second second second second second second second second second second second second s |
|                                      | - designs about the state of the state of th |             | -                                                                                                    |
| To attach a file see                 | that the value of the entitlement remaining on the Licence after the Temporary Transfer of Entitlement will eq                                                                                                    | ual L1      |                                                                                                    |
| 'Attaching a file' steps             | or be greater than the fishing that has been carried out under the licence.                                                                                                    | 171         |                                                                                                    |
| belowNote below.                     | I declare that the statements made in this Application are true and correct.                                                                                                    | H           |                                                                                                    |
|                                      | I acknowledge that following the making of this Application, entitlement (units) is not transferred until this                                                                                                    | ŭ           |                                                                                                    |
|                                      | Application has been given effect by the CEO.                                                                                                    | (244)       |                                                                                                    |
|                                      | NUMER Transfer of Public and to entry second shad other second to second a second state and the                                                                                                    |             |                                                                                                    |
|                                      | NOTE: transfer of Entitlement is only completed when you receive your copy of the new lice                                                                                                    | nce instrui | nent.                                                                                                    |
|                                      |                                                                                                    | Proceed     | d to Payment                                                                                                    |
|                                      |                                                                                                    | -           |                                                                                                    |
|                                      |                                                                                                    |             |                                                                                                    |
|                                      |                                                                                                    |             |                                                                                                    |
|                                      |                                                                                                    |             |                                                                                                    |
|                                      |                                                                                                    |             |                                                                                                    |
| Attaching a file                     |                                                                                                    |             |                                                                                                    |
| A When selecting the                 | Attach File                                                                                                    |             |                                                                                                    |
| 4. When selecting the                |                                                                                                    |             |                                                                                                    |
| U Click here to attach a file*       |                                                                                                    |             |                                                                                                    |
| the following                        | Select a file, and then click Attach to upload it.                                                                                                    |             |                                                                                                    |
| scroon will appear                   | E                                                                                                    | rowse       |                                                                                                    |
| screen will appear.                  |                                                                                                    |             |                                                                                                    |
| 5. Select Browse to                  |                                                                                                    |             |                                                                                                    |
| locate the saved                     | Note: Uplead limited to maximum file size of 5 Megaby                                                                                                    | tor         |                                                                                                    |
| document on your                     | Note: Opload limited to maximum file size of 5 Wegaby                                                                                                    | ytes        |                                                                                                    |
| computer. N                          | Only files of type * hmp or * gif or * ppg or * ing or * tiff or * pdf                                                                                                    |             |                                                                                                    |
|                                      | may be unloaded                                                                                                    |             |                                                                                                    |
| Note: Only the                       | may be uploaded.                                                                                                    |             |                                                                                                    |
| followign file types can             |                                                                                                    |             |                                                                                                    |
| followigh the types can              |                                                                                                    |             |                                                                                                    |
| be uploaded:                         |                                                                                                    |             |                                                                                                    |
| .bmp                                 |                                                                                                    | h           | a seal l                                                                                                    |
| .gif                                 | Attac                                                                                                    | n Ca        | ncel                                                                                                    |
| .png                                 |                                                                                                    |             |                                                                                                    |
| .ipg                                 |                                                                                                    |             |                                                                                                    |
| ndf                                  |                                                                                                    |             |                                                                                                    |
|                                      |                                                                                                    |             |                                                                                                    |
| 6 When the saved                     |                                                                                                    |             |                                                                                                    |
| document has been                    |                                                                                                    |             |                                                                                                    |
| located select                       |                                                                                                    |             |                                                                                                    |
|                                      |                                                                                                    |             |                                                                                                    |
| Attocn.                              |                                                                                                    |             |                                                                                                    |
| 7 When the fame has                  |                                                                                                    |             |                                                                                                    |
| 7. when the form has                 |                                                                                                    |             |                                                                                                    |
| been completed,                      |                                                                                                    |             |                                                                                                    |
| select the 'Proceed to               |                                                                                                    |             |                                                                                                    |
| Payment' tab.                        |                                                                                                    |             |                                                                                                    |
| Proceed to Payment                   |                                                                                                    |             |                                                                                                    |
| Constant Street Street Street Street |                                                                                                    |             |                                                                                                    |
|                                      |                                                                                                    |             |                                                                                                    |
| 22 August 2012 This document         | amains the property of the Department of Fishering and if which dis upper twelled . But which the                                                                                                    | 0           | Dogo 0                                                                                                    |
| Department's w                       | ensities and it property of the beparament of risheries and it printed is uncontrolled. Refer to the ebsite <u>www.fish.wa.gov.au</u> for the latest version of this document.                                                                                                    | C           | rage 9                                                                                                    |

| If your application has an                                                             | Hone                                      | lanage MFL                                                    | CFL Renewal                      | Reports                 | Help           |  |  |  |  |  |  |
|----------------------------------------------------------------------------------------|-------------------------------------------|---------------------------------------------------------------|----------------------------------|-------------------------|----------------|--|--|--|--|--|--|
| error, the following screen                                                            | Home > Manage MFL > Temporary Entitlement | nt Transfer                                                   |                                  |                         |                |  |  |  |  |  |  |
| will appear. Contact the                                                               | Application for Tempora                   | pplication for Temporary Transfer of Entitlement Not Received |                                  |                         |                |  |  |  |  |  |  |
| Department of fisheries                                                                | Application for reinpora                  | This Transaction was Unsuccessful                             |                                  |                         |                |  |  |  |  |  |  |
| for more information.                                                                  | This Transaction v                        | was Unsuccessful<br>lebited from this accou                   | int.                             |                         |                |  |  |  |  |  |  |
| If your application is                                                                 | Cause                                     | e: Invalid transfer ap                                        | oplication.                      |                         |                |  |  |  |  |  |  |
| successful at this stage.                                                              |                                           |                                                               |                                  |                         |                |  |  |  |  |  |  |
| the ' <b>Make a BPOINT</b>                                                             |                                           |                                                               |                                  |                         |                |  |  |  |  |  |  |
| Payment' screen will                                                                   | Fee Paid: \$0.00                          |                                                               |                                  |                         |                |  |  |  |  |  |  |
| appear.                                                                                | Please contact Departs                    | ment of Fishenes for f                                        | urther information about this ap | plication for transfer. |                |  |  |  |  |  |  |
|                                                                                        |                                           |                                                               |                                  |                         |                |  |  |  |  |  |  |
|                                                                                        |                                           |                                                               |                                  |                         |                |  |  |  |  |  |  |
|                                                                                        |                                           |                                                               |                                  |                         |                |  |  |  |  |  |  |
|                                                                                        |                                           |                                                               |                                  |                         |                |  |  |  |  |  |  |
| Make a BPOINT                                                                          | -                                         |                                                               |                                  |                         |                |  |  |  |  |  |  |
| Payment                                                                                | <b>A</b> . <b>b</b>                       |                                                               |                                  |                         |                |  |  |  |  |  |  |
| 8. Select your card type                                                               | Governme                                  | ent of Wester                                                 | n Australia                      | Supported               | l by the       |  |  |  |  |  |  |
| to make a payment.                                                                     | Departmen                                 | nt of Fisheries                                               | S                                | Com                     | onwealthBank 🔶 |  |  |  |  |  |  |
| . ,                                                                                    |                                           |                                                               |                                  |                         | ▼ I            |  |  |  |  |  |  |
| The Online Payment                                                                     |                                           |                                                               |                                  |                         |                |  |  |  |  |  |  |
| screen will appear.                                                                    |                                           |                                                               |                                  |                         |                |  |  |  |  |  |  |
|                                                                                        | Make a BPOINT Pavn                        | nent                                                          |                                  |                         |                |  |  |  |  |  |  |
|                                                                                        | ·····                                     |                                                               |                                  |                         |                |  |  |  |  |  |  |
|                                                                                        | Biller Code:                              | 100241                                                        | 8 (Department Of Fisheries)      |                         |                |  |  |  |  |  |  |
|                                                                                        | Licence Reference:                        | WCLI                                                          | 1509                             |                         |                |  |  |  |  |  |  |
|                                                                                        |                                           |                                                               |                                  |                         |                |  |  |  |  |  |  |
|                                                                                        | Application Reference:                    | Temp                                                          | oorary Transfer - A0(            |                         |                |  |  |  |  |  |  |
|                                                                                        | Quote ID:                                 | Q000                                                          | 002502503                        |                         |                |  |  |  |  |  |  |
|                                                                                        | Amount: \$                                | 153                                                           | 00                               |                         |                |  |  |  |  |  |  |
|                                                                                        |                                           | 1001                                                          |                                  |                         |                |  |  |  |  |  |  |
|                                                                                        | Select your card type:                    | Master                                                        |                                  |                         |                |  |  |  |  |  |  |
|                                                                                        |                                           | -                                                             |                                  |                         |                |  |  |  |  |  |  |
|                                                                                        |                                           |                                                               |                                  |                         |                |  |  |  |  |  |  |
|                                                                                        |                                           |                                                               |                                  |                         |                |  |  |  |  |  |  |
|                                                                                        |                                           |                                                               |                                  |                         |                |  |  |  |  |  |  |
|                                                                                        |                                           |                                                               |                                  |                         |                |  |  |  |  |  |  |
|                                                                                        |                                           |                                                               |                                  |                         |                |  |  |  |  |  |  |
| Secured by CommonwealthBark 🔶 © Commonwealth Bank of Australia 2013 ABN 48 123 123 124 |                                           |                                                               |                                  |                         |                |  |  |  |  |  |  |

| <ul> <li>9. Enter your card details and select 'Proceed'</li> <li>Proceed</li> </ul> | Government<br>Department of                                                        | a                                                                         | Supported by the CommonwealthBark                               |                                                                                                    |
|--------------------------------------------------------------------------------------|------------------------------------------------------------------------------------|---------------------------------------------------------------------------|-----------------------------------------------------------------|----------------------------------------------------------------------------------------------------|
|                                                                                      |                                                                                    | Online Pa                                                                 | yment                                                           |                                                                                                    |
|                                                                                      | You have entered the                                                               | following details                                                         |                                                                 |                                                                                                    |
|                                                                                      | Biller Code:                                                                       | 1002418 (Department Of                                                    | f Fisheries)                                                    |                                                                                                    |
|                                                                                      | Licence Reference:                                                                 | WCLL1509                                                                  |                                                                 |                                                                                                    |
|                                                                                      | Application Reference:                                                             | Temporary Transfer - A0                                                   | 02503007                                                        |                                                                                                    |
|                                                                                      | Quote ID:                                                                          | Q000002502503                                                             |                                                                 |                                                                                                    |
|                                                                                      | Payment Amount:                                                                    | \$ 153.00                                                                 |                                                                 |                                                                                                    |
|                                                                                      | Please enter your car                                                              | d details to proceed                                                      |                                                                 |                                                                                                    |
|                                                                                      | Card Number:                                                                       |                                                                           | MasterCard                                                      |                                                                                                    |
|                                                                                      | Expiry Date:                                                                       | MM / YY                                                                   |                                                                 |                                                                                                    |
|                                                                                      | CV Number:                                                                         | •                                                                         |                                                                 |                                                                                                    |
|                                                                                      |                                                                                    | Proceed                                                                   |                                                                 |                                                                                                    |
|                                                                                      | Secured by Common                                                                  |                                                                           | nek of Australia 2012 ADN 49                                    | 422 422 424                                                                                                    |
| Successful Application                                                               |                                                                                    | Commonwealth Ba                                                           | Ink of Australia 2013 ABN 46                                    | 123 123 124                                                                                                    |
| 10. If your payment was                                                              | Home > Manage MPL > Temperary Entitlement                                          | Transfer                                                                  |                                                                 | in the second second second second second second second second second second second second second second second |
| successful the                                                                       | Temporary Entitlem                                                                 | ent Transfer                                                              |                                                                 |                                                                                                    |
| tollowing screen will appear.                                                        | Application for Temporar                                                           | Transfer of Entitlem                                                      | ant Pacaluad                                                    |                                                                                                    |
|                                                                                      | Transfer From MFL                                                                  | WCLL1509                                                                  | MINABY PTY L                                                    | TD T/F THE                                                                                                    |
|                                                                                      | To MFL                                                                             | WCLL1541                                                                  | AUGUSTSON F<br>YAMMER PTY L                                     | AMILY TRUST<br>TD                                                                                               |
|                                                                                      | Entitlement                                                                        | Western Rock Lobster Zone A                                               | 1                                                               |                                                                                                    |
|                                                                                      | Date of Submission                                                                 | 25 Oct 2013                                                               | lank Receipt 38035074100                                        |                                                                                                    |
|                                                                                      | Your Application for Transfer of Tempora<br>holders attached to the MFL from which | v Entitlement has been successful<br>you are transferring entitlement. or | ly received, for consideration ertain checks will be carried of | by the CEO. If there are security interest<br>out prior to transfer.                                            |
|                                                                                      | PLEASE BE AWARE: Transfer of Entitlen                                              | ent only takes effect when the ne                                         | w Licence instruments are                                       | issued by the CEO.                                                                                              |
|                                                                                      | Please print a copy of this receipt. A cop                                         | y of this receipt will be emailed to y                                    | ou.                                                             |                                                                                                    |
|                                                                                      |                                                                                    |                                                                           |                                                                 |                                                                                                    |

| Line                                                                                                    |                                                         |                                                                                                    |                                                                   |                             |              |
|----------------------------------------------------------------------------------------------------|---------------------------------------------------------|----------------------------------------------------------------------------------------------------|-------------------------------------------------------------------|-----------------------------|--------------|
| Unsuccessful                                                                                                    | Home                                                    | Manage MFL                                                                                                 | CFL Renewal                                                       | Reports                     | Help         |
| Application – Payment                                                                                                    | Home > Manage INC > Temporary En                        | titlement Transfer                                                                                         |                                                                   |                             |              |
| failure<br>11. If your payment was<br>unsuccessful, the<br>following screen will<br>appear.                                                                                           | Application for Temp<br>This Transac<br>No funds have t | porary Transfer of<br>tion was Unsuccessful<br>been debited from this account<br>Course: Failed to process | f Entitlement Not Ri<br>int<br>payment                            | eceived                     |              |
| <b>Note:</b> Do not attempt to<br>apply for the transfer<br>again. Contact the<br>Department of fisheries to<br>progress your application<br>and make payment.<br>When contacting the | Please do not a<br>progress this ag<br>Applicat         | ee Paid: \$0.00<br>Ittempt to apply for transfer<br>oplication and make paymen<br>tion Ref: - A002503009   | of temporary entitlement again<br>t. Please quote this reference: | . Contact the Department of | Fisheries to |
| Department, quote the                                                                                                    |                                                         |                                                                                                    |                                                                   |                             |              |
| Application Reference                                                                                                    |                                                         |                                                                                                    |                                                                   |                             |              |
| Number shown on the                                                                                                    |                                                         |                                                                                                    |                                                                   |                             |              |
| screen.                                                                                                    |                                                         |                                                                                                    |                                                                   |                             |              |

## Fish Eye Helpline and Support

A dedicated Fish Eye and CatchER Helpline is in operation from 8.30am to 4.30pm, Monday to Friday. The Helpline will answer questions related to Fish Eye.

Email: Fisheye.Support@fish.wa.gov.au

Phone: 1300 550 763

# Online Troubleshooting Guide for Fish Eye issues

An online troubleshooting guide is available on the Department of Fisheries website.

Ω